# **Standard operating Procedure (SOP) for HGO Online Application**

**General Instructions** - The PTO website **http://haj.nic.in/pto** is best viewed in the browsers Google Chrome, firefox and Internet Explorer with standard resolution of 1024x780 and above. The link is also available on Haj division main website **www.haj.gov.in** home page. To operate website smoothly, we recommend to use dedicated internet connectivity with minimum speed of 512 kbps mbps.

The online HGO portal have the facility to fill the forms in various stages, once the form is finally submitted, the entered data and documents can't be altered/modified. Please fill the online form carefully and in case any ambiguity noticed on online data and uploaded documents, your online application similarly will be rejected without any further intimation.

Hardware Required - Desktop computer, high /Normal speed Scanner, printer and dedicated network connection with minimum 512 kbps speed.

Note - Prior to fill the form online, please make sure that all required documents should be scanned as per given specification with minimize size of file to avoid any failure while submitting it online.

How to scan the documents to upload online -

The documents should be scanned in black and white, grey scale with resolution size 100-200. The size of one single page documents should not be more than 100 KB in size. The multiple pages can be scanned and saved in pdf format to upload on HGO portal. The maximum size of each multiple pages should not be more than 2 MB. Please do not upload the documents with color scanning except photograph, letter head and any other certificate. For your convenience, the maximum allowable size of each document is defined in the below table.

| 1 | PAN CARD of Directors/Partners               | 500kb  |
|---|----------------------------------------------|--------|
| 2 | Certificate issued by MEA/Moma               | 1 Mb   |
| 3 | Agreement with Licence Saudi Umrah Operators | 1 MB   |
| 4 | Demand Draft of Application Fee              | 100 kb |
| 5 | TDR Document                                 | 500 kb |
| 6 | Audited Balance Sheet with P&L Statement     | 2 MB   |
| 7 | Detailed ITR with acknowledgement            | 9 MB   |
| 8 | Tax audit Report including 3CD               | 4 MB   |

| 9  | Copy of Tasreeh                                        | 5 MB   |
|----|--------------------------------------------------------|--------|
| 10 | Hotel Invoice of accommodation booking                 | 500kb  |
| 11 | Hotel payment receipt for booking                      | 500kb  |
| 12 | Proof of Air Tickets purchased                         | 1MB    |
| 13 | Proof of payments made for Air Tickets                 | 1MB    |
| 14 | Proof of purchase of foreign currency                  | 1MB    |
| 15 | Munazim ID Card, passport and visa pages               | 500kb  |
| 16 | Drawing Layout of shop/office                          | 500kb  |
| 17 | Service Tax /GST Certificate                           | 500kb  |
| 18 | Office Area Certificate                                | 500 kb |
| 19 | Affidavit as per clause 21 of Annexure C of PTO policy | 2MB    |
| 20 | Shop/office Address proof document                     | 500kb  |
| 21 | Affidavit as per clause x of annexure B of PTO policy  | 2MB    |
| 22 | Model agreement copy , clause ii of Annexure A         | 2MB    |

## **PTO Login Screen**

|                   | LOGIN FO        | R PTO   |
|-------------------|-----------------|---------|
| Application No. : | Application No. |         |
| Password :        | Password        |         |
| Captcha :         | Captcha         | 053892  |
| Login             |                 | Refresh |

**Forget password Menu** - If you have registered successfully and application number has been generated and sent though email and sms, but unable to login further, please use the link forget password and provide the login id/ application No.

| 1200              |                  |         |
|-------------------|------------------|---------|
| Application No. : | Applicantion No. |         |
| Captcha :         | Gaptoha          | 114593  |
| Submi             | t 🚺              | Refresh |

Click on **Registration for PTO**, if you are going to apply online first time through PTO portal and Agreed on Term and conditions of HAJ 2018, Accept the T&C and fill the details as mentioned in the below form -

| ea       | se read all Terms and Conditions carefully before applying for Registration:                                                                                                    |
|----------|----------------------------------------------------------------------------------------------------|
| 1<br>a   | . All documents must be in the name of the applicant PTO and must be dated prior to the last date for submission of the pplication.                                                                                                    |
| 2        | PTO with adverse Police report or involved in criminal court cases will not be considered at all.                                                                                                    |
| 3 d to   | PTOs that misrepresent or mislead the authorities in their application and documents should be automatically<br>ebarred from applying for at least 5 subsequent years besides forfeiture of security deposit. This debarment will apply<br>all companies /firms in which that director/proprietor/partner of the debarred firm is present .provided that blacklisting<br>given to the PTO concerned.                                                                                                    |
| 4 5 6 11 | . Only one member of the family would be eligible for registration for Haj-2018. Hence only one member of family hould apply for registration. Family will include wife and dependent children. In case more than one member of a family atisfy the eligibility conditions and if one of them is a lady, the lady would be given preference for registration to the xclusion of others and if there is no lady, preference would be given to the member is the oldest in the business for egistration for Haj-2018. "No applicant can apply in more than one PTO in his/her capacity as irrector/Partner/Proprietor |

# Registration page

| Applied Category Type : |   | Total Haj Experience :                       |  | Annual Turnover (in crore) : |  |
|-------------------------|---|----------------------------------------------|--|------------------------------|--|
| Select Category Type    | * | 0                                            |  | 1 Cr .                       |  |
| Travel Agent Name :     |   | Travel Agent Address :                       |  | Email Id :                   |  |
| Mobile Number:          |   | Office Address Same as Previous:<br>⊕Yes ⊛No |  |                              |  |
| Office Address Line1    |   | Office Address Line2                         |  | Office Address Line3         |  |
| Office State            |   | District                                     |  | Pin Code                     |  |
| Select State            | • | -Select District                             |  |                              |  |
| Genrate OTP             |   | Enter OTP                                    |  |                              |  |
| OTP                     |   |                                              |  |                              |  |
|                         |   |                                              |  |                              |  |

Select the desired category Type (I or II) for which you are going to apply, Total Haj Experience in years, annual turn over and generate the OTP. The OTP is valid for 30 minutes. Enter the value of OTP and verify the details such as Name, address, email id and Mobile no etc. In case you are not registered earlier as CAT-I/II, you may apply as a fresh and follow the steps as mentioned here. Now enter address where PTO office is located, officiating state, District and Pincode and press the submit button. After submit button, the system it-self generates the unique application number which can be used for future reference purposes to track the status. Now login with generated application no and password. Both the details has already been sent on your registered mobile no and email id.

| Applicant Basic De                                         | etails                         |                                   |                                      |  |
|------------------------------------------------------------|--------------------------------|-----------------------------------|--------------------------------------|--|
| Applied Category Type:                                     |                                | Applied Category Ref Number:      | Travel Agent Name:                   |  |
| CAT-II                                                     | •                              | CAT-II/1031                       | TEST                                 |  |
| Email ID:                                                  |                                | Mobile Number:                    | Fax No.:                             |  |
| xyz@nic.in                                                 |                                | 9610102929                        |                                      |  |
| Website of the PTO:                                        |                                | Office Address Line1:             | Office Address Line2:                |  |
|                                                            |                                | test                              | test                                 |  |
| Office Address Line3:                                      |                                | Office State:                     | District:                            |  |
| test                                                       |                                | OELHI .                           | NEW DELHI                            |  |
| Pin Code:                                                  |                                | Year of Establishment: Firm Type: |                                      |  |
| 110003                                                     |                                | 0                                 | Company                              |  |
| No. of Company Directors:                                  | Quota In MEA/MOMA:             | Office Address Same as Previous:  | Reason For Change in Office Address: |  |
| 1                                                          | O'Yes ®No                      | ©Yes ®No                          |                                      |  |
| Name of Person(s) and Desi<br>Application For Registartion | gnation who have submitted the |                                   |                                      |  |

### Option Menu 1- Basic Information page

| DD No.:                                                                            | DD Date:                             | DO Bank Name:                                                                 |  |  |
|------------------------------------------------------------------------------------|--------------------------------------|-------------------------------------------------------------------------------|--|--|
|                                                                                    | dd-mm-yyyy                           |                                                                               |  |  |
| DD Amount (INR):                                                                   | DD Issue in Pavour:                  | DO Payable At:                                                                |  |  |
| 0.00                                                                               |                                      |                                                                               |  |  |
| Details of Registration of Service Tax                                             | /GST                                 |                                                                               |  |  |
| Service Tax Cert. No.:                                                             | Type Of Service for ST Registration: | Issuing Authority:                                                            |  |  |
| Details of Office<br>Stop Establishment License No.:                               | License Validity Upto:               | License Issuing Authority:                                                    |  |  |
|                                                                                    | dd-mm-yyyy                           |                                                                               |  |  |
| Nature of Business carried out from the office :                                   | Office Carpet Area ( in sq. feet):   | Type of Address Proof :                                                       |  |  |
| Select Business Type                                                               | •                                    | Select Address Proof Type •                                                   |  |  |
| Drawing/Layout Cert. No.                                                           | Drawing-Layout Plan Approved By:     | Date of Approval of Drawing/Layout Plan:                                      |  |  |
|                                                                                    |                                      | dd-mm-yyyy                                                                    |  |  |
|                                                                                    | Number of Seasonal Employees :       | Number of Computesrs and other Office Equipments:                             |  |  |
| Number of permanent Employees:                                                     | 0                                    |                                                                               |  |  |
| Number of permanent Employees:                                                     |                                      | Name of representative details who will be present in KSA<br>during HAJ-2018: |  |  |
| Number of permanent Employees:<br>Ú<br>Name of Association to whom PTO Registered: | Address Proof Details(Optional):     | Name of representative details who will be present in KSA<br>during SA3-2018: |  |  |

All Basic information which were entered at the time of registration displayed here and changes can be made, in case any discrepancy is found other than State and District. Now enter other details **Year of Firm establishment**, **Type of Firm**, **No of Representatives**, **Quota allotted by MEA/MOMA earlier**, **present office address and reason of change of address**, **if present address and previous address is not same**, Name and designation of the person who will submit the signed hard copy of the application along with requisite documents to Haj Division.

### **Option Menu 2 - Partner/Director Details**

The details of all Directors of the PTO Firm should be filled here and upload the copy of his/her PAN card. Successfully saved details of all Directors displayed on the down-side section, which can be edited or deleted prior to final submission of the form. The maximum allowable size to upload the scanned pdf copy of PAN CARD document is 500kb.

| ative Mobile No.:                 | Firm Representative Email ID:     | Firm Representative Name:        |
|-----------------------------------|-----------------------------------|----------------------------------|
| ad (pdfonly):<br>e No file chosen | Firm Representative PAN Card No.: | Firm Representative Aadhaar No.: |
|                                   |                                   | Key Person:<br>©Yes ® No         |
| e No file chosen                  |                                   | Key Person:<br>©Yes®No           |

#### Option Menu 3- Previous Quota MEA/MOMA Details -

During the preceding years, HAJ quota allotted through Ministry of External Affairs/Minority Affairs to the PTO firm in any category (I/II) should be mention here along with following details -

**Category Type** - Select the relevant category in view of mind that you have to fill all the details since year 2002 onwards for all the categories under which quota allotted to the PTO firm.

**Category No** - Enter the category No / CAT File No for which quota allotted to PTO firm. In case quota is allotted under both the categories (I & II), then you have to mention all File No.

**MOMA/MEA Registration No** - Define the Registration No allotted by Ministry (External Affairs/Minority Affairs).

Year Of HAJ - Select the year of HAJ in which quota allotted to the PTO Firm.

HAJ Quota - Enter the quota allotted to the PTO firm during the selected year.

**Registration Certificate** - Upload the scanned certificate issued by Ministry (External Affairs/Minority Affairs). The size of certificate should not be more than 1MB in size. Please read the instructions written on first page for scanning of document.

|               |                  | * Left Hajj to be entered: 0 * Left Umrah to be entered |
|---------------|------------------|---------------------------------------------------------|
| Category Type | Category Number: | MEA:MOMA Registration Number                            |
| Umrah         | •                |                                                         |
| Year Of UMRAH | No. Of Pilgrims  | Agreement with Licence Saudi Umrah Operator             |
| -Select year- | • 0              | Choose File No file chosen                              |

#### **Option Menu 4- Security Deposit Details-**

Enter all the details related to the security deposit (FDR/TDR) as mentioned here

Bank Name - Name of the bank as mentioned on the FDR/TDR certificate.

FDR/TDR No- Certificate No as mentioned on the FDR/TDR.

FDR/TDR Amount- Enter, the value of FDR/TDR as mentioned on the certificate. TDR in favor of - Name of the bank/Institution who issued the FDR/TDR.

TDR Date - Enter the issue date of TDR/FDR as per certificate.

Maturity Date - Enter, maturity date of FDR/TDR.

TDR Document - Upload the scanned document of TDR. The size of scanned document should not be more than 500KB.

| Show 10 * enàles           |     |        |            |  |    |               | Search: |   |
|----------------------------|-----|--------|------------|--|----|---------------|---------|---|
|                            |     |        |            |  |    |               |         |   |
| Choose File No file chosen | Sut | brnit. |            |  |    |               | Next    |   |
| TDR Document               |     |        |            |  |    |               |         |   |
|                            |     |        | dd-mm-yyyy |  |    | dd-mm-yyyy    | 1       | 1 |
| TDR In Favour of           |     | т      | R Date     |  | 18 | Maturity Date |         |   |
|                            |     |        |            |  |    | 0.00          |         |   |

Security Deposit Details

# **Option Menu 5 - Turnover Details**

Financial Year - Select the desired financial year
Turnover - Turnover of the PTO firm only from Haj/Umrah work
Total Capital - Total Capital amount in the selected financial year
Capital employed - Total capital employed in the selected financial year
Audited Balance Sheet - Upload the CA certified copy of Audited Balance sheet.
The size of scanned pdf document must be below 2MB

Details entered here can be edited or deleted prior to finalization of online form. Details of Turnover of the PTO

| Financial Year:          | Tu | rn Over(from Haj/Umrah Services(in Rs.))            | Total Capital(in Rs.) |
|--------------------------|----|-----------------------------------------------------|-----------------------|
| -Select Financial Year-  | 3  | 0.00                                                | 0.00                  |
| Capital employed(in Rs.) | As | dited Balanced Sheet With Profit and Loss Statement |                       |
| 0.00                     |    | Choose File No file chosen                          |                       |
|                          |    |                                                     |                       |

## **Option Menu 6 - ITR Details**

Financial Year - select the desired financial year
Gross Income - Enter the gross income as per ITR
Tax Paid - Enter the value of actual tax paid
Net Income - Net income of the firm as per ITR
ITR Type - Type of ITR, i.e. I, II, IV etc
Detailed ITR - Upload the scanned copy of Detailed ITR along with acknowledge receipt.
Statutory Audit - Upload the Certified copy of Statutory audit Report.
Tax Audit Report - Upload the copy of certified Tax audit report.

The maximum allowable size of detailed ITR and Tax Audited Report document must be below 2MB each. The uploaded document can be viewed/edited/deleted through downside tabular format menu as shown here -

| Financial Year:                              |         | Gross Income: | Tax Paid:                           |
|----------------------------------------------|---------|---------------|-------------------------------------|
| Select Year                                  | *       | 0.00          | 0.00                                |
| Net Income:                                  |         | ITR Type      | Detailed ITR (With Acknowledgement) |
| 0.00                                         |         |               | Choose File No file chosen          |
| Tax audit Report(Including form 3CD of Incor | me Tax) |               |                                     |
| Choose File No file chosen                   |         |               |                                     |

## Option Menu 7 - Agreement / Tasreeh Details-

In this option menu , you have to mention the details of the accommodation provided to the pilgrims during last HAJ visit.

Location - Location where pilgrims stayed during HAJ.

Building or Hotel - Name of the building / Hotel, where pilgrim stayed.

Building Name - Name of the building where hotel is situated.

Distance from holy Place - Distance from holy place in Kms. Please enter distance as 0.1km, 0.5kms, 1.0 kms, 2 kms. etc.

Building Number - Building number provided by local authorities.

Building License No - Building License no issued by competent authority as per documentary evidence.

No of Pilgrims - Total No of pilgrims stayed in the Hotel

Contract Amount in SAR - Enter total value of the contract amount which was committed to the owner/manager.

Contract Amount (INR) - The value of the contract amount in equivalent indian rupees.

Copy of Tasreeh - Attach scanned copy of the Agreement/Tasreeh document with english translation. The maximum allowable size of scanned Tasreeh is 1MB.

Hotal Invoice - Upload the scanned copy of Hotel invoice provided by Hotel authorities. The maximum allowable size of scanned invoice is 500kb.

Hotel Payment Receipt - Upload the scanned copy of the receipt /payment made to the vendor/manager along with bank statement where hotel payment transaction is shown. Maximum allowable size of scanned receipt is 500kb.

| Location                                  | Select Building OR Hotel   | Building Name                                     |
|-------------------------------------------|----------------------------|---------------------------------------------------|
| -Select Location-                         | • Building •               |                                                   |
| Distance From Holy Place (in km.):        | Building Number            | Building Lic.No                                   |
| 0.00                                      |                            |                                                   |
| Contract/Tasreeh number:                  | Date Of Contract:          | Begning Date Of Accommodation:                    |
|                                           | dd-mm-yyyy                 | dd-mm-yyyy                                        |
| No. Of Pilgrims:                          | Contract Amount in SAR     | Contract Amount in INR                            |
| 0                                         | 0.00                       | 0.00                                              |
| Copy of tasreeh(With english translation) | Hotel Invoice              | Hotel Payment Receipt (along with Bank Statement) |
| Choose File No file chosen                | Choose File No file chosen | Choose File No file chosen                        |

## **Option Menu 8 - Air Ticket Details-**

Enter the details of Invoice of Air Tickets booked for last HAJ visit conducted by PTO firm.

Vendor Name - Name of Vendor/AirLines through which tickets are booked.

Ticket Date - Date of the Air Ticket as per invoice.

No of Tickets - Enter No of Tickets booked for Haj visit.

Ticket Amount-Enter the amount of air tickets.

Proof of purchase - Upload scanned pages of invoice where air ticket details are shown. Maximum allowable size is 1MB.

Proof of payment - Upload scanned pages of confirmation receipt of payment mode such as RTGS/NEFT/Cheque/DD etc. Maximum allowable size is 1MB.

In case tickets are booked in lots, you may enter multiple entries, which can be edited/deleted prior to final submission of form.

|                                                          | Ticket Date                            | No. Of Tickets                                                            |  |  |
|----------------------------------------------------------|----------------------------------------|---------------------------------------------------------------------------|--|--|
| 200-001-000-00-00-00-00-00-00-00-00-00-00                | dd-mm-yyyy                             |                                                                           |  |  |
| Ticket Amount                                            | Proof of Purchase(Invoice and Receipt) | Proof of Payment(Bank Statement)                                          |  |  |
| 0.00                                                     | Choose File No file chosen             | Choose File No file chosen                                                |  |  |
| Si                                                       | abursit                                | Next                                                                      |  |  |
| Show 10 + entries                                        | aberrit :                              | Search                                                                    |  |  |
| Show 10 * enbies<br>S.No. T.I. Vendor Name T.I. Ticket D | abreit                                 | Next Search: Ticket Doc 11 Bank Statement Doc 11 Action (Edit / Doleto) 1 |  |  |

# **Option Menu-9 Foreign Currency Purchased Details-**

Enter the details of the Foreign currency purchased during the conduct of last HAJ visit -

Bank / Vendor Name - Name of Bank/Vendor through which Foreign currency purchased.

Date of Purchase - Enter the date of purchase as per bank voucher/invoice Purchase Amount - Enter the amount of foreign currency purchased.

Proof of purchase - Upload the scanned document of Invoice/Receipt. Maximum allowable size is 1MB.

Here, you can enter multiple entries, in case currency purchased on different dates.

| Bank/Vendor Name           | Date Of Purchase | Purchase Amount |
|----------------------------|------------------|-----------------|
|                            | dd-mm-yyyy       | 0.00            |
| Proof Of Purchase          |                  |                 |
| Choose File No file chosen |                  |                 |
|                            |                  |                 |

### Menu Option 10 - Munazim Details

The munazim details should be enter as per Munazim card issued by Kingdam of Saudi Arabia with passport no and its validity. Other details which are mandatory on portal is as

Name of PTO mentioned on Munazim Card Name of Responsible Person Mentioned on Munazim Card Munazim Card No. Name of Person Mentioned on Haj Visa Pages Passport No Mentioned on Haj Visa PTO Name Mentioned on Haj Visa Pages Munazim ID Card Doc and copy of Passport/Haj Visa Pages to be upload here. The size of all single pdf scanned document must be below 500kb.

| Name mentioned on Passport                              | Passport No.                                         | Passport Valid Upto                |
|---------------------------------------------------------|------------------------------------------------------|------------------------------------|
|                                                         |                                                      | dd-mm-yyyy                         |
| Name of PTO mentioned on Munazim Card                   | Name of Responsible Person Mentioned on Munazim Card | Munazim Card No.                   |
| PTO Name Mentioned on Haj Visa Pages                    | Name of Person Mentioned on Haj Visa Pages           | Passport No. Mentioned on Haj Visa |
| Munazim ID Card Doc and copy of Passport/Haj Visa Pages |                                                      |                                    |
| Choose File No file chosen                              |                                                      |                                    |

### Menu Option 11- PTO Agreement in KSA

In this option, the PTO has to furnish details related to agreement with Kingdam of Saudia Arabia. These details are -

Haj Year Maktab No Name of Service Provider Likely date of arrival of pilgrims in KSA Likely date of departure of pilgrims from KSA Type of Transport arrangement in KSA Coupon Rate Route Name of local correspondent in KSA Address of the local correspondent Phone/mobile no of local correspondent Date of Orientation/Training program Venue of Orientation/Training program

| Previous Haj Year:                             |   | Maktab No.:                                             | Name of the Service Provider:                   |
|------------------------------------------------|---|---------------------------------------------------------|-------------------------------------------------|
| Select Year                                    | • |                                                         |                                                 |
| Current Haj Year:                              |   | Likely Date of Arrival of Pilgrims in KSA:              | Likely Date of Departure of Pilgrims in KSA:    |
| Select Year                                    | ٠ | dd-mm-yyyy                                              | dd-mm-yyyy                                      |
| Type of Transport Arrangment in KSA:           |   | Coupan Rate:                                            | Route:                                          |
| Name of the Local Correspondent in KSA:        | _ | Address of the Local Correspondent in KSA:              | Phone:Mobile of the Local Correspondent in KSA: |
| Likely Date of Orientation/Training Programme: |   | Likely Venue/Details of Orientation/Training Programme: |                                                 |
| dd-mm-yyyy                                     |   |                                                         |                                                 |
|                                                |   |                                                         |                                                 |

**Option Menu 12- Branch Details-** The PTO branch details are must, if PTO have more than one office in India/other states.

The details of branch such as Address, State along with Registration No is must. PTO Branch Details

| Do You Have any Branch : | Branch Name                               | Branch Address |
|--------------------------|-------------------------------------------|----------------|
| Yes                      | *                                         |                |
| Branch State             | Have This Branch apply for Registration S | Separately 7:  |
|                          | ©Yes ₩No                                  |                |
|                          |                                           |                |

#### **Option Menu 13 - Other Document Required -**

All documents type as mentioned in the drop-down list is compulsorily to be upload in this section. Please scan the relevant pages and upload against each selected document.

| All Documents are mandatory |                                                                                                    |                                   |                           |  |
|-----------------------------|----------------------------------------------------------------------------------------------------|-----------------------------------|---------------------------|--|
|                             | Document Type:                                                                                                    | Uplos                             | d Document                |  |
|                             | Select Document Type                                                                                                    | • 0                               | hoose File No file chosen |  |
|                             | -Select Document Type                                                                                                    |                                   |                           |  |
|                             | BANK_DD     DRAWING LAYOUT     SERVICE TAX CERTIFICATE/GST     OFFICE AREA CERITIFICATE     Affidavit per clause (21) of Annexure C of PTO Pol     SHOP ADDRESS PROFF     Affidavit as per clause (x) of Annexure B of PTO Pol     Conv Model Agreement (clause II of Annexure A) | icy for Haj 20<br>olicy for Haj 2 | 18                        |  |

Once the form filled completely, you may preview the application and take the print of the finally generated application form. In case details on the given menu's are in-complete, the pdf form will not generate. The PTO has to sign on printed form on the space provided and send a hard copy along with all scanned and upload documents prior to last date.

**Note** - The PTO has to regularly check the status of the application through application/login id provided at the time of registration and in case any document is in-complete or additional information is required, the same may be upload again on the portal. The reply of query raised will also be intimate on registered email and mobile number.

For any query or feedback about the system, please write us on support-hajdivision@nic.in.

Technical Team HAJ Division Ministry of Minority Affairs